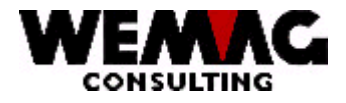

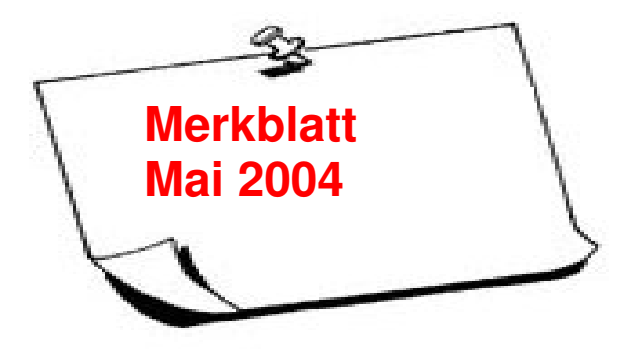

## Suchdatei für GISA-Belege erstellen

Mit der Menüposition "3. Aufträge und  $\rightarrow$  7. Disposition" können GISA-Belege nach verschiedenen Suchkriterien gesucht werden. Damit die Belege **schnell** gefunden werden, braucht es eine Suchdatei.

In der Konfigurationseintragung 1186 werden verschiedene Definitionen hinterlegt, damit die Suchdatei Ihren Bedürfnissen entspricht.

Folgende Definitionen können hinterlegt werden:

Mit der Stelle 1 wird definiert, ob die Suchdatei durch die Background-Programme nachgeführt werden soll oder ob die Suchdatei nicht gebraucht wird.

| Stelle 1 =                 | 0:<br>1:      | Die Beleg-Suchdatei wird nicht nachgeführt<br>Die Beleg-Suchdatei wird durch die Background-Programme<br>nachgeführt |
|----------------------------|---------------|----------------------------------------------------------------------------------------------------|
| Mit den folg<br>Suchbegrif | gend<br>f auf | len Stelle kann definiert werden, ob die folgenden Felder als<br>genommen werden sollen oder nicht.                  |
| Stelle 2 =                 | 0:<br>1:      | Generelle Informationen werden nicht aufgenommen<br>Generelle Informationen werden aufgenommen                       |

- Stelle 3 = 0: Bauherren-Informationen werden nicht aufgenommen 1: Bauherren-Informationen werden aufgenommen
- Stelle 4 = 0: Architekten-Informationen werden nicht aufgenommen 1: Architekten-Informationen werden aufgenommen

M:\Handbuch\Merkblatt\Merkblatt 2004-05.doc

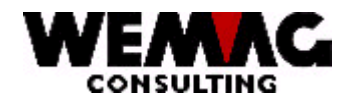

- Stelle 5 = 0: Baustellen-Informationen werden nicht aufgenommen 1: Baustellen-Informationen werden aufgenommen
- Stelle 6 = 0: Bauabschnitt wird nicht aufgenommen 1: Bauabschnitt wird aufgenommen
- Stelle 7 = 0: Allgemeine Hinweise werden nicht aufgenommen 1: Allgemeine Hinweise werden aufgenommen
- Stelle 8 = 0: Transporthinweise werden nicht aufgenommen
  - 1: Transporthinweise werden aufgenommen

Mit der Stelle 10 kann bestimmt werden, ob auch Artikel in die Suchdatei übernommen werden sollen.

Alle Artikel pro Beleg (O/A) werden in die Suchdatei übernommen. Bei der Erfassung von Lieferbelegen ohne Verbindung zu einer Auftragsbestätigung oder Offerte werden nach der Auswahl eines Artikels die Offerten/Aufträge dieses Kunden angezeigt, welche diesen Artikel enthalten.

Stelle 10 = 1: Mit der Auswahl 1 werden die Offerten/Aufträge pro Lieferbelegerfassung nur einmal angezeigt.

> 2: Mit der Auswahl 2 wird jeder Artikel geprüft und alle gefundenen Offerten/Aufträge angezeigt.

Die Suchdatei wird mit den Backgroundprogrammen nachgeführt. Wird nun neu mit der Suchdatei gearbeitet, müssen die alten Belege nachgeführt werden, dies kann mit folgendem Befehl gestartet werden:

- 1. Konfigurationseintragung 1186 anpassen.
- 2. Geben Sie auf einem GISA-Menü folgenden Befehl ein:

SBMJOB CMD(CALL GXX760)

PS: In PTFV64 erwähnt. – Ausführlichere Beschreibung unter Tipps + Tricks!

Kehrsatz, 4. Mai 2004/chw

M:\Handbuch\Merkblatt\Merkblatt 2004-05.doc